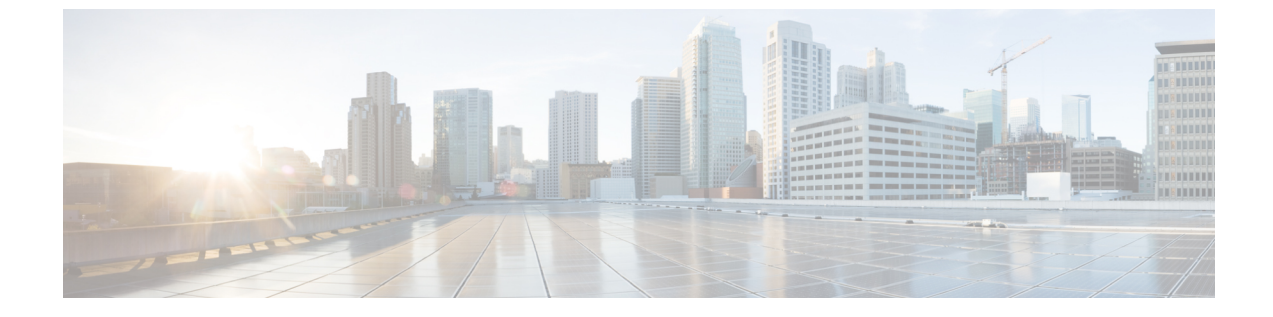

# リモート ワーカー緊急コール

- ・リモート ワーカー緊急コールの概要 (1ページ)
- ・リモートワーカー緊急コールの前提条件(1ページ)
- ・リモートワーカー緊急コールの設定タスクフロー (2ページ)

## リモート ワーカー緊急コールの概要

リモート ワーカー緊急コール機能により、顧客はリモート バーチャル プライベート ネット ワーク (VPN) 接続を使用した信頼性の高い緊急コール サポートをリモート ワーカーに提供 できます。オフプレミスユーザからの緊急コールは公安応答局 (PSAP) にルーティングされ、 各コールではユーザが提供するロケーション情報が配信されます。

この機能を使用するには、デバイス登録が中断されるたびにリモートワーカーがロケーション を確認または更新する必要があります。最初に、オフプレミス向けデバイス(顧客のネット ワークにリモート接続するデバイス)にカスタマイズ可能な免責事項通知が表示されます。こ の通知は、正しいロケーション情報を提供するようユーザに指示します。ロケーション情報が 提供されると、指定したデバイスに現在関連付けられているオフプレミスロケーションが表示 されます。ユーザは現在のロケーションを確認するか、または保存されている別のロケーショ ンをデバイスのディスプレイで選択します。新規ロケーションの場合、ユーザに対し、新規ロ ケーションを作成するための Cisco Emergency Responder Off-Premises User Web ページが表示さ れます。

管理者はこのプロセスを完了する前に、デバイスがコールできる接続先を、設定されている1 つの接続先だけに制限できます。この操作により、デバイスのユーザは免責事項に同意し、現 在のロケーション情報を提供した後で、デバイスを通常どおり使用できるようになります。

## リモート ワーカー緊急コールの前提条件

リモート ワーカー緊急コール機能を設定する前に Cisco Emergency Responder で Intrado (サー ドパーティ製アプリケーション)を設定する必要があります。Intrado を設定する手順につい ては、『Cisco Emergency Responder』を参照してください。Cisco Emergency Responder Administration Guide

# リモート ワーカー緊急コールの設定タスク フロー

#### 始める前に

手順

|       | コマンドまたはアクション                   | 目的                                                                                                    |
|-------|--------------------------------|----------------------------------------------------------------------------------------------------|
| ステップ1 | リモート ワーカーとしてのユーザの設<br>定 (2ページ) | 構外デバイスをデバイスの所有者と関連<br>付けます。                                                                                                    |
| ステップ2 | 緊急コールの代替ルーティングの指定<br>(3ページ)    | これらのパラメータは、コーリングサー<br>チスペースと接続先番号を指定します。<br>これらは、ユーザがロケーションを設定<br>しないことを選択した、登録済みのオフ<br>プレミスデバイスから発信されたコール<br>のルーティングを制限するために使用さ<br>れます。これらのパラメータが設定され<br>ていない場合、コールは通常どおりルー<br>ティングされます。 |
| ステップ3 | アプリケーション サーバの設定 (3<br>ページ)     | エンドユーザを、デバイスのロケーショ<br>ンを入力したアプリケーション サーバ<br>に直接接続します。                                                                                                    |
| ステップ4 | E911 メッセージの設定 (4 ページ)          | 構外のエンドユーザの電話機に表示され<br>る E911 メッセージを設定します。                                                                                                    |

## リモート ワーカーとしてのユーザの設定

#### 始める前に

Cisco Emergency Responder で Intrado を設定していることを確認します。Cisco Emergency Responder 上で Intrado を設定する方法の詳細については、『』を参照してください。

#### 手順

- ステップ1 [Cisco Unified CM Administration] から、以下を選択します。 [デバイス (Device)]>[電話 (Phone)]。
- **ステップ2** 電話機を検索するのに適切な検索条件を入力して、[検索(Find)]をクリックします。 検索基準に一致する電話機のリストが表示されます。
- **ステップ3** リモート ワーカー緊急コールを設定する電話機を選択します。 [電話の設定(Phone Configuration)] ウィンドウが表示されます。

- ステップ4 [デバイス情報(Device Information)] セクションで、[オーナーのユーザ ID(Owner User ID)] ドロップダウンリストから適切なユーザ IDを選択して、[リモートデバイス(Remote Device)] チェック ボックスをオンにします。
- ステップ5 [保存 (Save)] をクリックします。

### 緊急コールの代替ルーティングの指定

コーリングサーチスペースと接続先番号を設定するには、次の手順を実行します。これらの パラメータは、ユーザがロケーションを設定していない構外に登録してあるデバイスからの コールのルーティングを制限するために使用されます。これらのパラメータを設定しない場 合、コールは通常どおりにルーティングされます。

#### 手順

- ステップ1 [Cisco Unified CM Administration] から、以下を選択します。 [システム (System)]>[サービス パラメータ (Service Parameters)]
- **ステップ2**[サーバ (Server)]ドロップダウン リストからサーバを選択します。
- ステップ3 [サービス (Service)] ドロップダウン リストから、[Cisco CallManager] を選択します。 [サービス パラメータ設定 (Service Parameter Configuration)] ウィンドウが開きます。
- **ステップ4** [クラスタ ワイド パラメータ (構外のロケーションへの緊急コール) (Clusterwide Parameters (Emergency Calling for Required Off-premise Location))] セクションで[緊急コールの接続先の 指定 (Alternate Destination for Emergency Call)]を指定します。
- **ステップ5** [緊急コール用コーリング サーチ スペースの指定(Alternate Calling Search Space for Emergency Call)]を指定します。
- ステップ6 [保存 (Save)] をクリックします。

## アプリケーション サーバの設定

E911 プロキシが Cisco Emergency Responder と通信するには、アプリケーション サーバを設定 する必要があります。E911 プロキシは、ユーザがデバイスの場所を入力するアプリケーショ ン サーバにユーザを転送するために使用されます。

#### 手順

- ステップ1 [Cisco Unified CM Administration] から、以下を選択します。 [システム(System)] > [アプリ ケーションサーバ(Application Server)]。
- ステップ2 [Add New] をクリックします。 [アプリケーション サーバの設定(Application Server Configuration)] ウィンドウが表示され ます。

- ステップ3 [アプリケーション サーバのタイプ (Application Server Type)] ドロップダウン リストで [CER のロケーション管理 (CER Location Management)]を選択します。
- ステップ4 [次へ (Next)]をクリックします。
- **ステップ5** [名前 (Name)] フィールドで、設定するアプリケーション サーバを特定する名前を指定します。
- ステップ6 [IP アドレス (IP Address)] フィールドに、設定するサーバの IP アドレスを入力します。
- **ステップ7** [使用可能なアプリケーションユーザ(Available Application Users)]のリストから、アプリケー ションユーザを選択し、下向きの矢印をクリックします。
- **ステップ8** [エンドユーザの URL (End User URL)] フィールドに、このアプリケーション サーバに関連 付けられるエンドユーザの URL を入力します。
- ステップ9 [保存 (Save)] をクリックします。

### E911 メッセージの設定

次の手順を使用して、構外デバイスの E911 メッセージを選択して編集します。

#### 手順

- ステップ1 [Cisco Unified CM Administration]から、以下を選択します。 [システム(System)]>[E911メッ セージ(E911 Messages)]。
- ステップ2 E911 メッセージの必要な言語リンクを選択します。

[E911 メッセージの設定(E911 Messages Configuration)] ページには、利用規約、免責事項、 およびエラーメッセージが表示されます。

- ステップ3 (任意) オフプレミス デバイスに表示される E911 メッセージを編集します。
- ステップ4 [保存 (Save)] をクリックします。